# PERANCANGAN DAN IMPLEMENTESI PRIVATE CLOUD MENGGUNAKAN OPENSTACK DI SERVER PRODI S1 TEKNIK KOMPUTER UNIVERSITAS AMIKOM YOGYAKARTA

TUGAS AKHIR

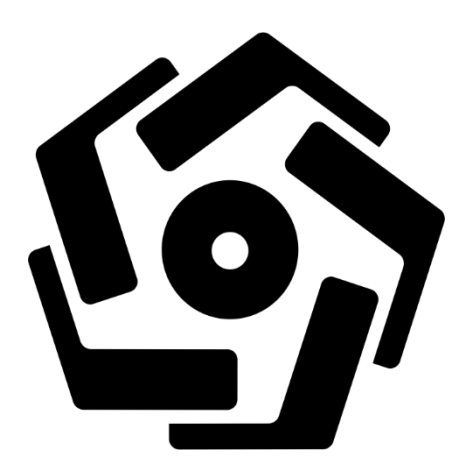

Disusun oleh:

Nama: Mohammad Rizqi AlfianNIM: 17.01.4058

PROGRAM DIPLOMA PROGRAM STUDI TEKNIK INFORMATIKA FAKULTAS ILMU KOMPUTER UNIVERSITAS AMIKOM YOGYAKARTA YOGYAKARTA 2020

# PERANCANGAN DAN IMPLEMENTESI PRIVATE CLOUD MENGGUNAKAN OPENSTACK DI SERVER PRODI S1 TEKNIK KOMPUTER UNIVERSITAS AMIKOM YOGYAKARTA

### TUGAS AKHIR

Diajukan kepada Fakultas Ilmu Komputer Universitas AMIKOM Yogyakarta untuk memenuhi salah satu syarat memperoleh gelar Ahli Madya Komputer Pada jenjang Program Diploma – Program Studi Teknik Informatika

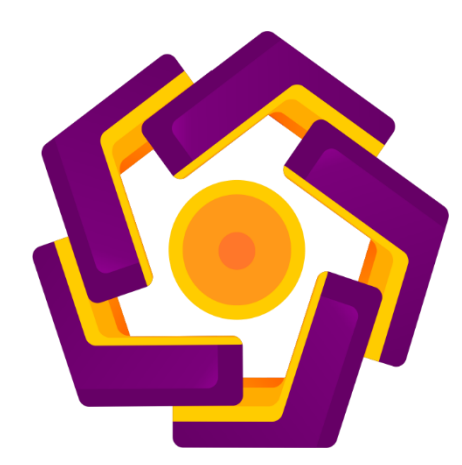

Disusun oleh:

| Nama | : Mohammad Rizqi Alfian |
|------|-------------------------|
| NIM  | : 17.01.4058            |

PROGRAM DIPLOMA PROGRAM STUDI TEKNIK INFORMATIKA FAKULTAS ILMU KOMPUTER UNIVERSITAS AMIKOM YOGYAKARTA YOGYAKARTA 2020

## HALAMAN PERSETUJUAN

# TUGAS AKHIR

# PERANCANGAN DAN IMPLEMETASI PRIVATE CLOUD MENGGUNAKAN OPENSTACK DI SERVER PRODI S1 TEKNIK KOMPUTER UNIVERSITAS AMIKOM YOGYAKARTA

yang dipersiapkan dan disusun oleh

Mohammad Rizqi Alfian

17.01.4058

Telah disetujui oleh Dosen Pembimbing Tugas Akhir pada tanggal 29 Agustus 2020

Dosen Pembimbing,

Melwin Syafrizal, S.Kom., M.Eng NIK. 190302105

## HALAMAN PENGESAHAN

### **TUGAS AKHIR**

# PERANCANGAN DAN IMPLEMETASI PRIVATE CLOUD MENGGUNAKAN OPENSTACK DI SERVER PRODI S1 TEKNIK KOMPUTER UNIVERSITAS AMIKOM YOGYAKARTA

yang dipersiapkan dan disusun oleh Mohammad Rizqi Alfian

17.01.4058

Telah dipertahankan di depan Dewan Penguji pada tanggal 17 September 2020

Susunan Dewan Penguji

Nama Penguji

Tanda Tangan

Ainul Yaqin, M.Kom NIK. 190302255

Arifiyanto Hadinegoro, S.Kom, MT NIK. 190302289

> Tugas Akhir ini telah diterima sebagai salah satu persyaratan untuk memperoleh gelar Ahli Madya Komputer Tanggal 17 September 2020

### DEKAN FAKULTAS ILMU KOMPUTER

Krisnawati, S.Si, M.T. NIK. 190302038

#### HALAMAN PERNYATAAN KEASLIAN TUGAS AKHIR

Yang bertandatangan di bawah ini,

Nama mahasiswa: Mohammad Rizqi AlfianNIM: 17.01.4058

Menyatakan bahwa Tugas Akhir dengan judul berikut: Perancangan dan Implementesi Private Cloud Menggunakan OpenStack di Server Prodi S1 Teknik Komputer Universitas Amikom Yogyakarta

Dosen Pembimbing

: Melwin Syafrizal, S.Kom., M.Eng.

- 1. Karya tulis ini adalah benar-benar ASLI dan BELUM PERNAH diajukan untuk mendapatkan gelar akademik, baik di Universitas AMIKOM Yogyakarta maupun di Perguruan Tinggi lainnya
- 2. Karya tulis ini merupakan gagasan, rumusan dan penelitian SAYA sendiri, tanpa bantuan pihak lain kecuali arahan dari Dosen Pembimbing
- 3. Dalam karya tulis ini tidak terdapat karya atau pendapat orang lain, kecuali secara tertulis dengan jelas dicantumkan sebagai acuan dalam naskah dengan disebutkan nama pengarang dan disebutkan dalam Daftar Pustaka pada karya tulis ini
- 4. Perangkat lunak yang digunakan dalam penelitian ini sepenuhnya menjadi tanggung jawab SAYA, bukan tanggung jawab Universitas AMIKOM Yogyakarta
- 5. Pernyataan ini SAYA buat dengan sesungguhnya, apabila di kemudian hari terdapat penyimpangan dan ketidakbenaran dalam pernyataan ini, maka SAYA bersedia menerima SANKSI AKADEMIK dengan pencabutan gelar yang sudah diperoleh, serta sanksi lainnya sesuai dengan norma yang berlaku di Perguruan Tinggi

Yogyakarta, 17 September 2020 Yang Menyatakan,

METERAI ( 71941AHE089120766 6000

Mohammad Rizqi Alfian

## HALAMAN MOTTO

Kegagalan merupakan bagian dari proses. Kamu tidak akan mengetahui kekuranganmu sampai kamu gagal.

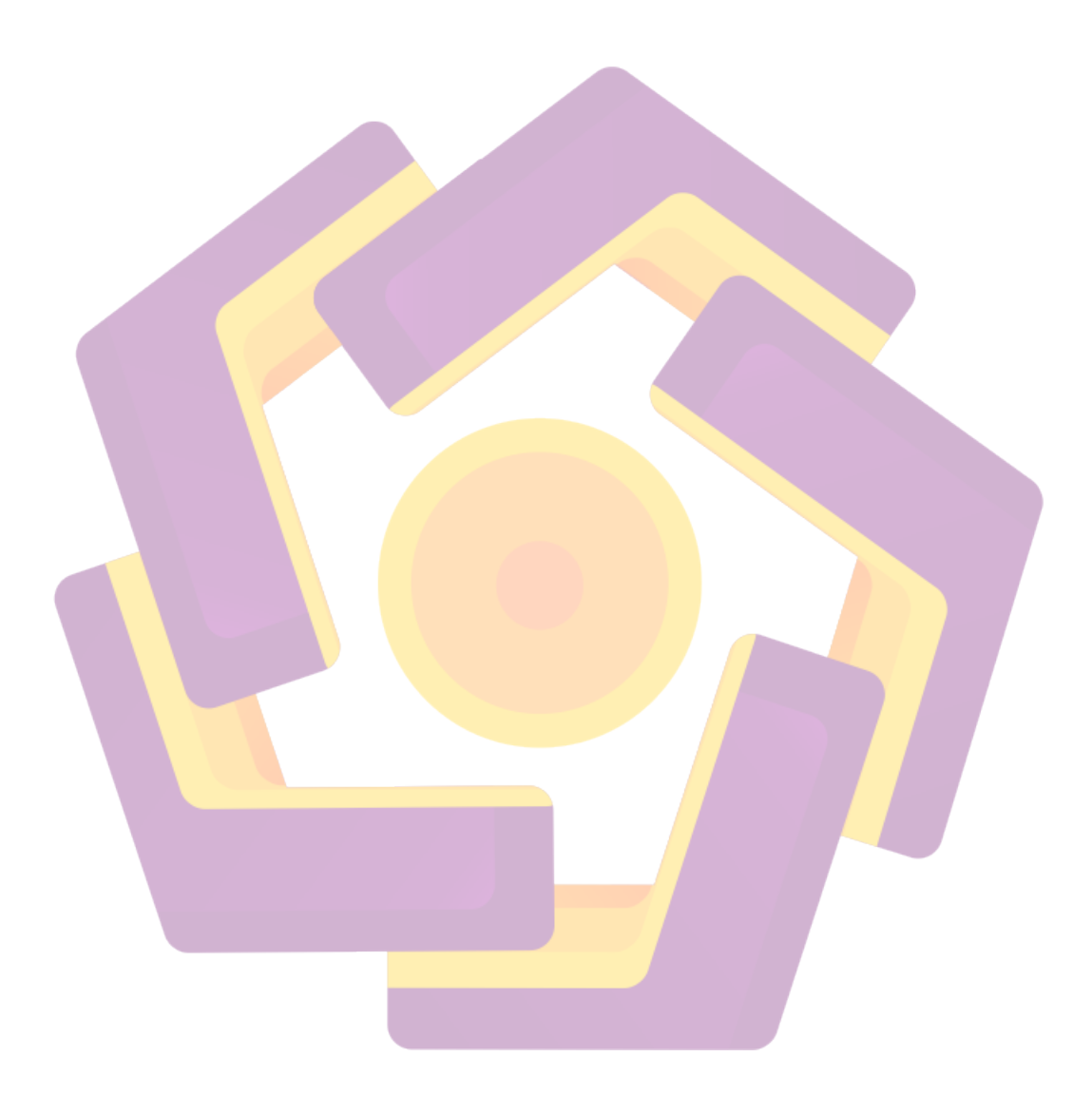

#### HALAMAN PERSEMBAHAN

Puji Syukur kehadirat Allah SWT atas izinnya Penulis dapat menyelesaikan tugas akhir ini dengan baik, tidak lupa juga, ini semua karena bantuan dan dukungan dari orang-orang yang ada di sekitar saya selama ini. tugas akhir ini dengan bangga dipersembahkan dan didedikasikan sepenuhnya kepada:

- 1. Kedua orang tua yang sudah memberikan semangat dukungan semangat dan doa, maka dari itu dari saya untuk rasa terimakasih yang tiada terhingga kupersembahkan tugas akhir ini kepada ibu dan bapak yang telah memberikan dorongan positif.
- 2. Dosen Pembimbing tugas akhir bapak Melwin Syafrizal, S.Kom., M.Eng. selaku dosen pembimbing saya, saya sangat berterimakasih atas bimbingannya selama ini yang telah memberikan masukan, kritik dan saran yang membangun agar menjadi lebih baik lagi untuk kedepannya. serta seluruh jajaran dosen Universitas Amikom Yogyakarta yang sudah membagikan ilmunya saya mengucapkan terimakasih, semoga ilmu dari bapak dan ibu dosen bisa saya amalkan ke yang lain juga.
- 3. Teman-teman kelas 17 D3 Teknik Informatika, terimakasih telah memberikan dorongan motivasi untuk kritik dan saran, canda dan gurau semuanya yang telah kita lewati selama bersama di kelas, saya tidak akan melupakan apa yang sudah kalian berikan selama ini.

#### **KATA PENGANTAR**

Dengan segala puji dan syukur kepada Tuhan yang Maha Esa dan atas dukungan dan doa dari orang-orang tercinta, akhirnya tugas akhir ini dapat diselesaikan dengan baik. Oleh karena itu, dengan rasa bangga dan bahagia saya haturkan rasa syukur dan terima kasih saya kepada :

- Allah SWT, karena hanya atas izin dan karunia-Nyalah maka tugas akhir ini dapat dibuat dan selesai pada waktunya. Puji syukur yang tak terhingga pada Tuhan semesta alam yang meridhoi dan mengabulkan segala doa.
- 2. Kedua Orang tua, yang tidak pernah lelah memberikan saya dukungan dan doa. Untuk Ibu yang tidak pernah lelah dalam memberikan semangat supaya saya bisa menyelesaikan tugas akhir ini dan untuk Bapak yang telah banyak memberikan begitu banyak pengorbanan yang tidak bisa saya balaskan. Terima kasih banyak saya ucapkan untuk keduanya.
- 3. Bapak dan Ibu Dosen pembimbing, penguji dan pengajar, yang selama ini telah tulus ikhlas meluangkan waktunya untuk menuntun dan mengarahkan saya, memberikan bimbingan dan pelajaran yang tiada ternilai harganya, agar saya menjadi lebih baik. Semoga ilmu yang telah di ajarkan kepada saya, menjadi ladang amal dan semoga menjadi ilmu yang barokah untuk saya.
- 4. Teman-teman kelas 17 D3 Teknik Informatika, yang telah memberikan dukungan, semangat. Semoga kita menjadi orangorang yang bermanfaat dan dikenang menjadi pribadi yang baik.

Akhir kata saya persembahkan tugas akhir ini untuk kalian semua, orangorang yang telah memberikan pengalaman yang sangat berarti dalam hidup saya. Semoga tugas akhir ini dapat bermanfaat dan berguna untuk kemajuan ilmu pengetahuan di masa yang akan datang.

Yogyakarta, 17 September 2020

Penulis

## DAFTAR ISI

| HA  | LAN  | IAN PERSETUJUANii                              | i |
|-----|------|------------------------------------------------|---|
| HA  | LAN  | IAN PENGESAHANiv                               | V |
| HA  | LAN  | AAN PERNYATAAN KEASLIAN TUGAS AKHIR            | V |
| HA  | LAN  | MAN MOTTO v                                    | i |
| HA  | LAN  | AAN PERSEMBAHANvi                              | i |
| KA  | TA   | PENGANTAR                                      | i |
| DA  | FTA  | IR ISIiz                                       | ĸ |
| DA  | FTA  | IR TABEL                                       | i |
| DA  | FTA  | R GAMBAR xii                                   | i |
| INT | ΓISA | .RI                                            | ĸ |
| AB. | STRA | A <i>CT</i> xx                                 | i |
| BA  | BII  | PENDAHULUAN                                    | 1 |
|     | 1.1  | Latar Belakang Masalah                         | 1 |
|     | 1.2  | Tujuan Pe <mark>n</mark> eliti <mark>an</mark> | 1 |
|     | 1.3  | Rumusan Masalah                                | 2 |
|     | 1.4  | Batasan Masalah                                | 2 |
|     | 1.5  | Sistematika Penulisan                          | 3 |
| BA  | B II | TINJAUAN PUSTAKA                               | 4 |
|     | 2.1  | Cloud Computing                                | 4 |
|     |      | 2.1.1. Karateristik Cloud Computing            | 4 |
|     |      | 2.1.2. Model Deployment Cloud Computing        | 5 |
|     |      | 2.1.3. Model Service Cloud Computing           | 5 |
|     | 2.2  | OpenSUSE                                       | 7 |
|     | 2.3  | Bash Scripting                                 | 7 |
|     | 2.4  | Open Secure Shell (OpenSSH)                    | 3 |
|     | 2.5  | Network Time Protocol (NTP)                    | 8 |
|     | 2.6  | Database (MariaDB)                             | 8 |
|     | 2.7  | Open vSwitch                                   | 9 |
|     | 2.8  | OpenStack                                      | 9 |
|     |      | •                                              |   |

| 2.8.1. Identity Service (Keystone)                  | . 13 |
|-----------------------------------------------------|------|
| 2.8.2. Image Service (Glance)                       | . 13 |
| 2.8.3. Placement Service (Placement)                | . 14 |
| 2.8.4. Compute Service (Nova)                       | . 14 |
| 2.8.5. Networking Service (Neutron)                 | . 15 |
| 2.8.6. Dashboard (Horizon)                          | . 17 |
| 2.8.7. Block Storage Service (Cinder)               | . 17 |
| 2.8.8. Object Storage Service (Swift)               | . 18 |
| BAB III TINJAUAN UMUM                               | . 20 |
| 3.1. Deskripsi Singkat Obyek                        | . 20 |
| 3.2. Hasil Pengumpulan Data                         | . 20 |
| 3.3. Sol <mark>usi Yang Diusulkan</mark>            | . 21 |
| 3.4. Komponen OpenStack                             | . 22 |
| BAB IV PEMB <mark>A</mark> HASAN                    | . 24 |
| 4.1 Perancangan                                     | . 24 |
| 4.1.1 To <mark>po</mark> logi <mark>Jaringan</mark> | . 25 |
| 4.1.2 Traffic Flow OpenStack Networking             | . 26 |
| 4.2 Implementasi sistem                             | . 29 |
| 4.2.1 Skrip instalasi OpenStack                     | . 29 |
| 4.2.2 Konfigurasi CIMC Cisco UCS C22 M3             | . 35 |
| 4.2.3 Konfigurasi RAID                              | . 43 |
| 4.2.4 Instalasi OpenSUSE                            | . 48 |
| 4.2.5 Instalasi OpenStack                           | . 58 |
| 4.3 Pengujian Sistem                                | . 70 |
| 4.3.1 Demonstrasi Pembuatan User                    | . 70 |
| 4.3.2 Demonstrasi Pembuatan Group                   | . 72 |
| 4.3.3 Demonstrasi Pembuatan Role                    | . 74 |
| 4.3.4 Demonstrasi Pembuatan Project                 | . 75 |
| 4.3.5 Demonstrasi Pembuatan Flavor                  | . 78 |
| 4.3.6 Demonstrasi Pembuatan Image                   | . 80 |
| 4.3.7 Demonstrasi Pembuatan Network External        | . 82 |

| 4.3.8 Demonstrasi Pembuatan Network Internal | 85  |
|----------------------------------------------|-----|
| 4.3.9 Demonstrasi Pembuatan Router           | 88  |
| 4.3.10 Demonstrasi Pembuatan Security Group  |     |
| 4.3.11 Demonstrasi Pembuatan Key Pair        |     |
| 4.3.12 Demonstrasi Pembuatan Volume          |     |
| 4.3.13 Demonstrasi Penggunaan Object Storage |     |
| 4.3.14 Demonstrasi Pembuatan Instance        | 100 |
| 4.3.15 Hasil Analisa                         | 110 |
| BAB V PENUTUP                                | 113 |
| 5.1 Kesimpulan                               | 113 |
| 5.2 Saran                                    | 114 |
| DAFTAR P <mark>USTAKA</mark>                 | 115 |
|                                              |     |

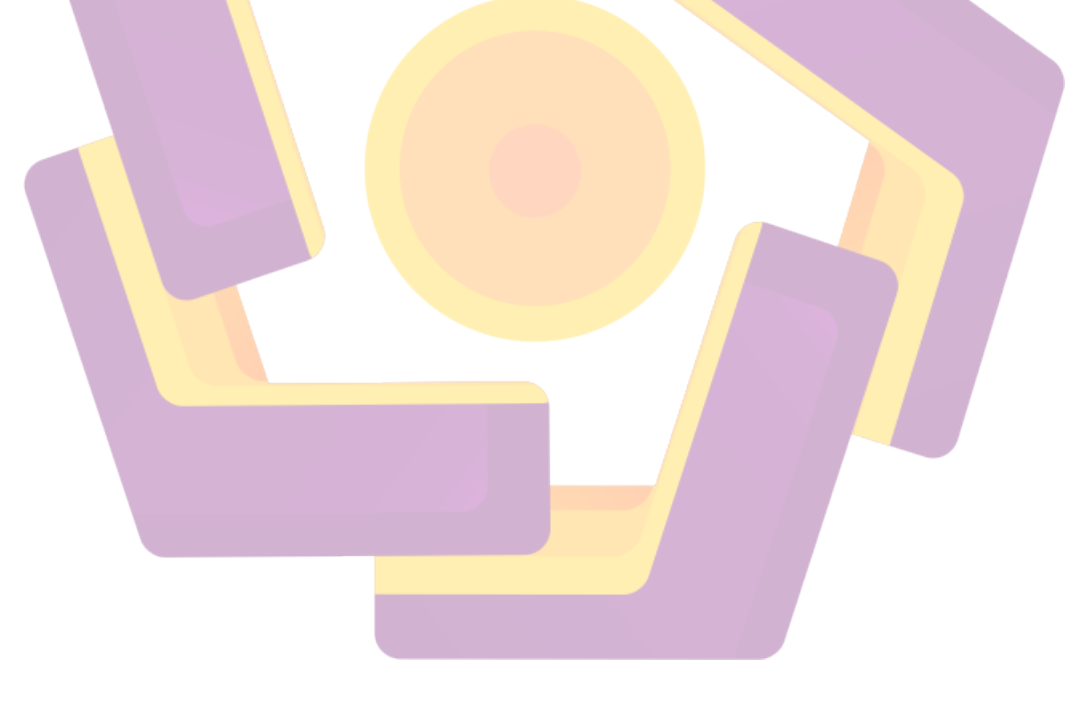

## DAFTAR TABEL

| Tabel 3.1 Spesifikasi Server            | . 20 |
|-----------------------------------------|------|
| Tabel 3.2 Masalah Pada Obyek Penelitian | 21   |
| Tabel 3.3 Daftar Solusi                 | . 21 |

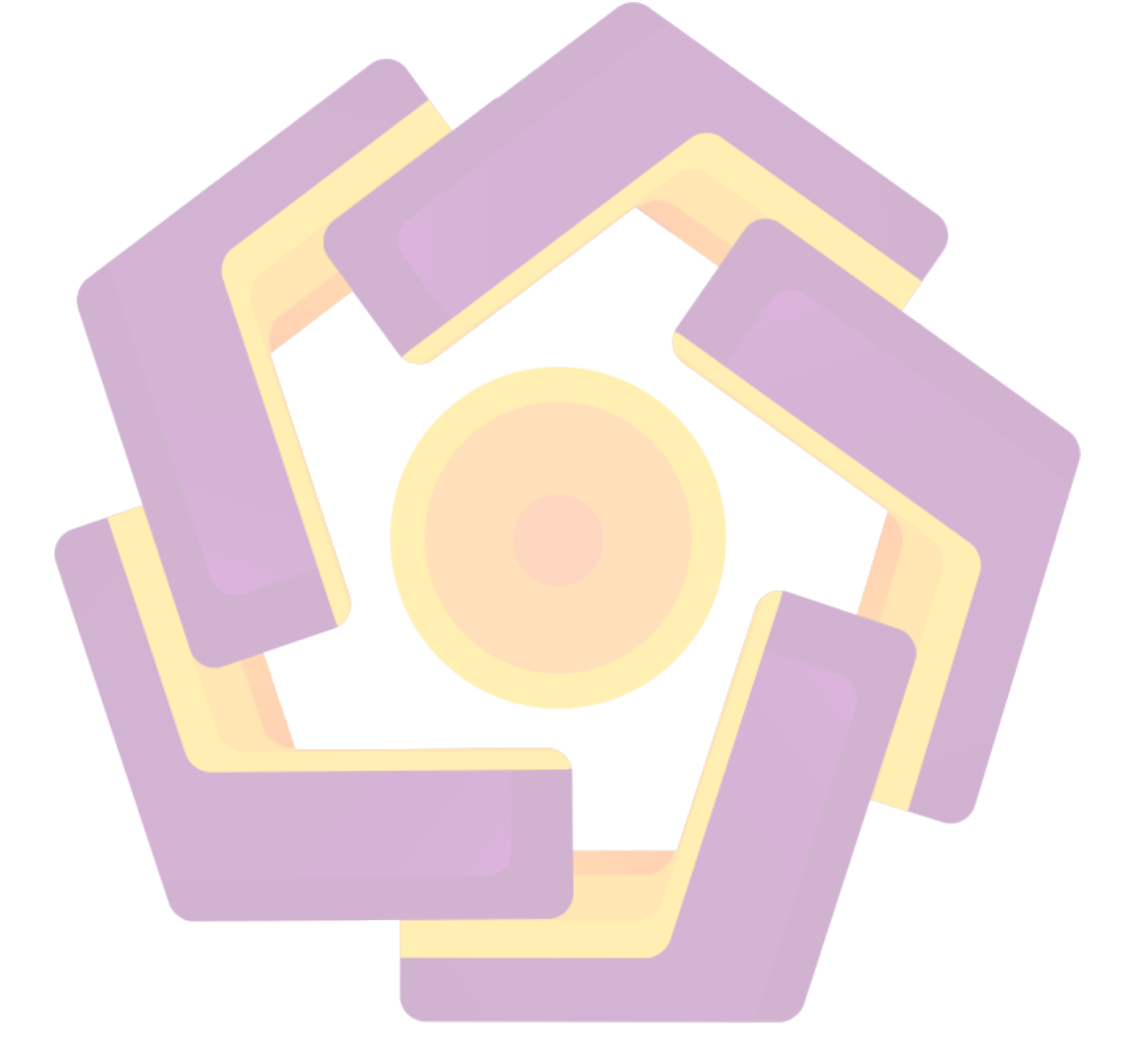

### DAFTAR GAMBAR

| Gambar 2.1 Perbedaan Pengelolaan On-Premises, IAAS, PAAS, dan SAAS 6 |
|----------------------------------------------------------------------|
| Gambar 2.2 Survey Sistem Operasi OpenStack 10                        |
| Gambar 2.3 Survey Pengunaan OpenStack 10                             |
| Gambar 2.4 Servis OpenStack 11                                       |
| Gambar 2.5 Arsitektur OpenStack 12                                   |
| Gambar 3.1 Komponen OpenStack                                        |
| Gambar 4.1 Flowchart proses instalasi OpenStack                      |
| Gambar 4.2 Topologi jaringan                                         |
| Gambar 4.3 Traffic Flow OpenStack Networking                         |
| Gambar 4.4 Penggalan file config.conf                                |
| Gambar 4.5 Penggalan file run.sh                                     |
| Gambar 4.6 Penggalan file 00-environment.sh                          |
| Gambar 4.7 Penggalan file 01-keystone.sh                             |
| Gambar 4.8 Penggalan file 02-glance.sh                               |
| Gambar 4.9 Penggalan file 03-placement.sh                            |
| Gambar 4.10 Penggalan file 04-nova.sh                                |
| Gambar 4.11 Penggalan file 05-neutron.sh                             |
| Gambar 4.12 Penggalan file 06-horizon.sh                             |
| Gambar 4.13 Penggalan file 07-cinder.sh                              |
| Gambar 4.14 Penggalan file 08-swift.sh                               |
| Gambar 4.15 Penggalan file 09-newcompute.sh                          |
| Gambar 4.16 Proses booting server                                    |
| Gambar 4.17 Konfigurasi IP CIMC                                      |
| Gambar 4.18 Merubah password admin CIMC                              |
| Gambar 4.19 Akses CIMC                                               |
| Gambar 4.20 Allow Flash CIMC                                         |
| Gambar 4.21 CIMC Login                                               |

| Gambar 4.22 Summary CIMC                             | . 38 |
|------------------------------------------------------|------|
| Gambar 4.23 CIMC BIOS Menu                           | . 39 |
| Gambar 4.24 Configure Boot Order                     | . 39 |
| Gambar 4.25 Add Boot Order                           | . 39 |
| Gambar 4.26 Boot Order berhasil ditambahkan          | . 40 |
| Gambar 4.27 Launch KVM Console                       | . 40 |
| Gambar 4.28 Prompt KVM Console                       | . 40 |
| Gambar 4.29 Console File Download                    | . 41 |
| Gambar 4.30 Java Update                              | . 41 |
| Gambar 4.31 Prompt Security Warning                  | . 41 |
| Gambar 4.32 Run Application                          | . 42 |
| Gambar 4.3 <mark>3 Warning Security</mark>           | . 42 |
| Gambar 4.34 KVM Console                              | . 42 |
| Gambar 4.35 Drive RAID                               | . 43 |
| Gambar 4.36 Clear RAID                               | . 43 |
| Gambar 4.37 New RAID                                 | . 44 |
| Gambar 4.38 Select RAID Drive                        | . 44 |
| Gambar 4.39 RAID Array                               | . 45 |
| Gambar 4.40 RAID Type                                | . 45 |
| Gambar 4.41 Save Raid                                | . 46 |
| Gambar 4.42 Select Boot Drive                        | . 46 |
| Gambar 4.43 Initialize Drive                         | . 47 |
| Gambar 4.44 Initialize Compelete                     | . 47 |
| Gambar 4.45 Berhasil konfigurasi RAID                | . 47 |
| Gambar 4.46 Boot Device                              | . 48 |
| Gambar 4.47 Enable Boot Device                       | . 48 |
| Gambar 4.48 Activate Virtual Device                  | . 48 |
| Gambar 4.49 Mapping CD/DVD                           | . 48 |
| Gambar 4.50 Mapping ISO                              | . 49 |
| Gambar 4.51 Booting ISO OpenSUSE Leap 15.1           | . 49 |
| Gambar 4.52 Language, Keyboard and License Agreement | . 49 |

| Gambar 4.53 Network Setting                        | . 50 |
|----------------------------------------------------|------|
| Gambar 4.54 IP Address                             | . 50 |
| Gambar 4.55 Hostname and Name Server               | . 51 |
| Gambar 4.56 Gateway                                | . 51 |
| Gambar 4.57 Activate online repository             | . 52 |
| Gambar 4.58 List repository                        | . 52 |
| Gambar 4.59 System role                            | . 53 |
| Gambar 4.60 Suggested Partitioning                 | . 53 |
| Gambar 4.61 Select Hard Disk                       | . 54 |
| Gambar 4.62 Partitioning Scheme                    | . 54 |
| Gambar 4.63 Filesystem Options                     | . 55 |
| Gambar 4.6 <mark>4 Review Partitioning</mark>      | . 55 |
| Gambar 4.65 Clock and Time Zone                    | . 56 |
| Gambar 4.66 Username                               | . 56 |
| Gambar 4.67 Installation overview                  | . 57 |
| Gambar 4.68 Confirm installation                   | . 57 |
| Gambar 4.69 Installation completed                 | . 58 |
| Gambar 4.70 Remote Server putty                    | . 59 |
| Gambar 4.71 Berhasil login                         | . 59 |
| Gambar 4.72 Download skrip                         | . 60 |
| Gambar 4.73 Menambahkan permission execute         | . 60 |
| Gambar 4.74 Konfigurasi file config.conf           | . 61 |
| Gambar 4.75 Menjalankan skrip environment.         | . 62 |
| Gambar 4.76 Berhasil menjalankan skrip Environment | . 62 |
| Gambar 4.77 Menjalankan skrip Keystone             | . 63 |
| Gambar 4.78 Selesai menjalankan skrip Kevstone     | . 63 |
| Gambar 4.79 Menjalankan skrip Glance               | . 64 |
| Gambar 4.80 Selesai menjalankan skrip Glance       | . 64 |
| Gambar 4.81 Menialankan skrip Placement            | . 64 |
| Gambar 4.82 Selesai menjalankan skrip Placement    | . 65 |
| Gambar 4 83 Menjalankan skrip Nova                 | . 65 |
| Cancer nee frenjammen sturp roora and              |      |

| Gambar 4.84 Selesai menjalankan skrip Nova            | . 66 |
|-------------------------------------------------------|------|
| Gambar 4.85 Menjalankan skrip Neutron                 | . 66 |
| Gambar 4.86 Selesai menjalankan skrip Neutron         | . 67 |
| Gambar 4.87 Menjalankan skrip Horizon                 | . 67 |
| Gambar 4.88 Selesai menjalankan skrip Horizon         | . 67 |
| Gambar 4.89 Menjalankan skrip Cinder                  | . 68 |
| Gambar 4.90 Selesai menjalankan skrip Cinder          | . 68 |
| Gambar 4.91 Menjalankan skrip Swift                   | . 68 |
| Gambar 4.92 Selesai menjalankan skrip Swift           | . 69 |
| Gambar 4.93 Selesai menjalankan semua skrip           | . 69 |
| Gambar 4.94 Dashboard Login OpenStack                 | . 70 |
| Gambar 4.9 <mark>5 Management Users</mark>            | . 70 |
| Gambar 4.96 Membuat user                              | . 71 |
| Gambar 4.97 User berhasil dibuat                      | . 71 |
| Gambar 4.98 Management Groups                         | . 72 |
| Gambar 4.99 Membuat Group                             | . 72 |
| Gambar 4.100 Group berhasil dibuat                    | . 73 |
| Gambar 4.101 Management User di dalam Group           | . 73 |
| Gambar 4.102 Menambahkan User ke dalam Group          | . 73 |
| Gambar 4.103 User berhasil ditambahkan ke dalam Group | . 74 |
| Gambar 4.104 Management Roles                         | . 74 |
| Gambar 4.105 Membuat Role                             | . 74 |
| Gambar 4.106 Role berhasil dibuat                     | . 75 |
| Gambar 4.107 Management Projects                      | . 75 |
| Gambar 4.108 Membuat Project                          | . 76 |
| Gambar 4.109 Menambahkan Group ke dalam Project       | . 76 |
| Gambar 4.110 Project berhasil dibuat                  | . 77 |
| Gambar 4.111 Konfigurasi Quota Project                | . 77 |
| Gambar 4.112 Management Flavors                       | . 78 |
| Gambar 4.113 Membuat Flavor                           | . 79 |
| Gambar 4.114 Flavor berhasil dibuat                   | . 79 |

| Gambar 4.115 List Image yang dimiliki penulis            | 80 |
|----------------------------------------------------------|----|
| Gambar 4.116 Management Image                            | 81 |
| Gambar 4.117 Membuat Image                               | 81 |
| Gambar 4.118 Image berhasil dibuat                       | 82 |
| Gambar 4.119 Management Network External                 | 82 |
| Gambar 4.120 Membuat Network External                    | 83 |
| Gambar 4.121 Membuat Subnet External                     | 84 |
| Gambar 4.122 Detail Subnet External                      | 84 |
| Gambar 4.123 Login user alfian                           | 85 |
| Gambar 4.124 Management Network Internal                 | 85 |
| Gambar 4.125 Membuat Network Internal                    | 86 |
| Gambar 4.126 Membuat Subnet Network Internal             | 86 |
| Gambar 4.127 Menambahkan Subnet Detail Internal          | 87 |
| Gambar 4.128 Network Internal berhasil dibuat            | 87 |
| Gambar 4.129 Network Topology                            | 88 |
| Gambar 4.130 Management Routers                          | 89 |
| Gambar 4.131 Membuat Router                              | 89 |
| Gambar 4.132 Router berhasil dibuat                      | 89 |
| Gambar 4.133 Overview Router                             | 90 |
| Gambar 4.134 Management Interface Router                 | 90 |
| Gambar 4.135 Menambahkan Interface Router                | 90 |
| Gambar 4.136 Interface Router berhasil ditambahkan       | 91 |
| Gambar 4.137 Network Topology setelah ditambahkan Router | 91 |
| Gambar 4.138 Management Security Group                   | 92 |
| Gambar 4.139 Membuat Security Group                      | 92 |
| Gambar 4.140 Management Rule Security Group              | 93 |
| Gambar 4.141 Membuat Rule Security Group                 | 93 |
| Gambar 4.142 Rule Security Group berhasil dibuat         | 94 |
| Gambar 4.143 Management Key Pair                         | 94 |
| Gambar 4.144 Membuat Key Pair                            | 95 |
| Gambar 4.145 Key Pair berhasil dibuat dan didownload     | 95 |

| Gambar 4.146 Management Volumes                                    | 96  |
|--------------------------------------------------------------------|-----|
| Gambar 4.147 Membuat Volume                                        | 96  |
| Gambar 4.148 Volume berhasil dibuat                                | 97  |
| Gambar 4.149 Management Container Object Storage                   | 97  |
| Gambar 4.150 Membuat Container Object Storage                      | 98  |
| Gambar 4.151 Container Object Storage berhasil dibuat              | 98  |
| Gambar 4.152 Management Object                                     | 98  |
| Gambar 4.153 Akses Container Object Storage                        | 99  |
| Gambar 4.154 Akses Object                                          | 99  |
| Gambar 4.155 Management Instance                                   | 100 |
| Gambar 4.156 Membuat Instance-Details                              | 100 |
| Gambar 4.157 Membuat Instance-Image                                | 101 |
| Gambar 4.158 Membuat Instance-Flavor                               | 101 |
| Gambar 4.159 Membuat Instance-Network                              | 102 |
| Gambar 4.160 Membuat Instance-Security Group                       | 102 |
| Gambar 4.161 Membuat Instance-Key Pair                             | 103 |
| Gam <mark>ba</mark> r 4.162 Instance b <mark>erhasil dibuat</mark> | 103 |
| Gambar 4.163 Instance Log                                          | 104 |
| Gambar 4.164 Instance Console                                      | 104 |
| Gambar 4.165 Konfigurasi Instance-Float IP                         | 105 |
| Gambar 4.166 Manage Float IP                                       | 105 |
| Gambar 4.167 Request Float IP                                      | 105 |
| Gambar 4.168 Menambahkan Float IP ke instance                      | 106 |
| Gambar 4.169 Float IP berhasil ditambahkan                         | 106 |
| Gambar 4.170 Konfigurasi Instance-Volume                           | 107 |
| Gambar 4.171 Menambahkan Volume ke dalam Instance                  | 107 |
| Gambar 4.172 Overview Instance                                     | 107 |
| Gambar 4.173 Test Ping dan Remote ke Instance                      | 108 |
| Gambar 4.174 Cek Instance                                          | 109 |
| Gambar 4.175 Running Instance                                      | 109 |
| Gambar 4.176 Pemakaian sebelum instalasi OpenStack                 | 110 |

| Gambar 4.177 Pemakaian Setelah Proses Instalasi Openstack          | 110 |
|--------------------------------------------------------------------|-----|
| Gambar 4.178 Pemakaian penggunaan fitur OpenStack Kecuali Instance | 111 |
| Gambar 4.179 Pemakaian fitur OpenStack dan 1 Instance              | 111 |
| Gambar 4.180 Pemakaian fitur OpenStack dan 2 Instance              | 112 |
| Gambar 4.181 Pemakaian fitur OpenStack dan 4 Instance              | 112 |

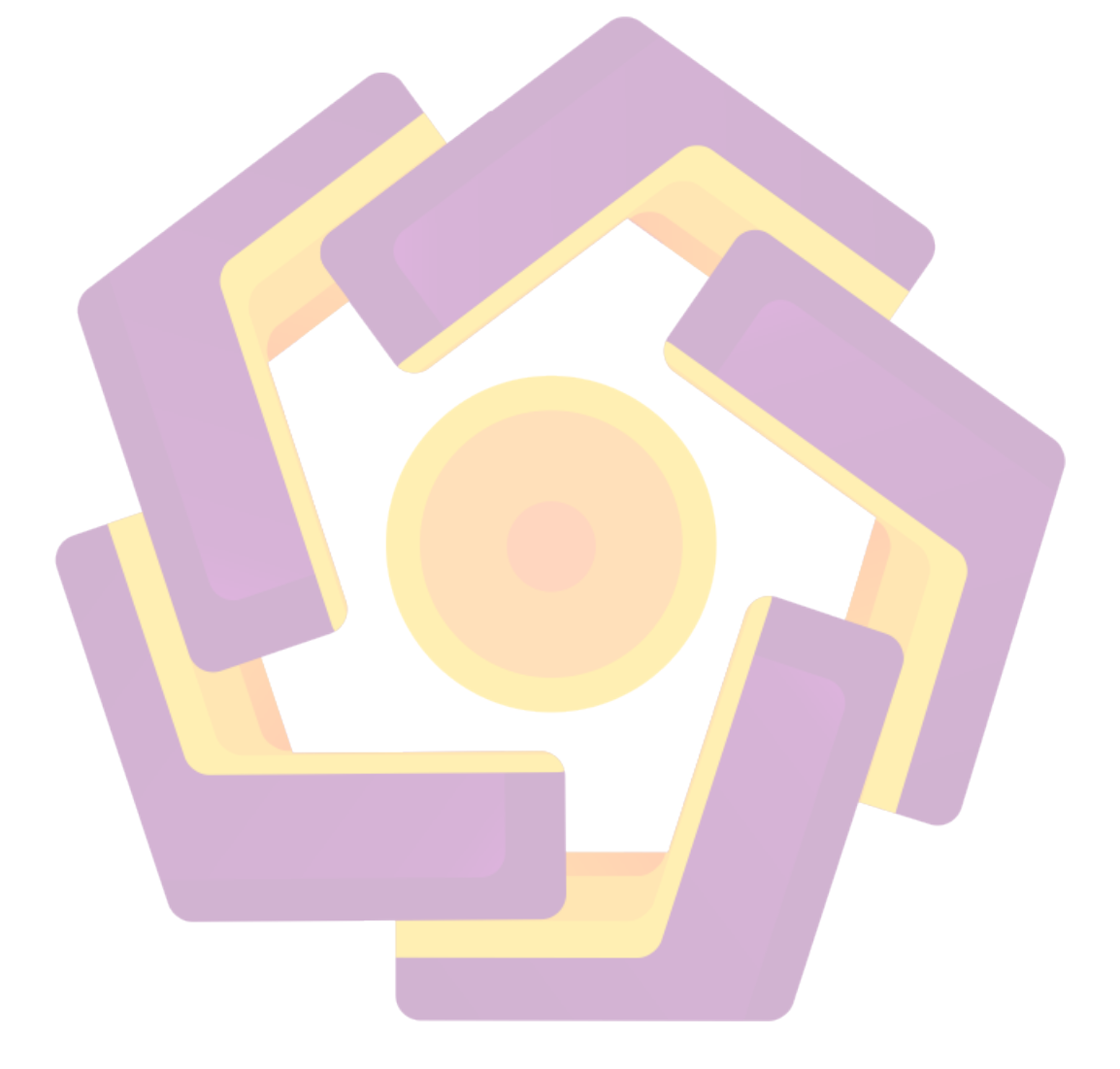

#### INTISARI

Terbatasnya sumber daya yang dimiliki oleh mahasiswa dalam kegiatan praktikum dan uji coba materi yang didapatkan di dalam perkuliahan, membuat mahasiswa program studi S1 Teknik Komputer Universitas Amikom Yogyakarta mengalami kendala dalam memahami dan menguasai materi dengan baik. Prodi Teknik Komputer membutuhkan sebuah layanan yang dapat membantu proses perkuliahan baik teori maupun praktik, untuk pembelajaran materi keamanan yang membutuhkan objek server sebagai perangkat uji coba dengan spesifikasi komputer yang memadai.

Proses pembangunan sebuah server memerlukan biaya yang tidak sedikit, waktu yang lama, tenaga dan fikiran yang besar, sehingga server yang dikembangkan bisa menghasilkan manfaat yang maksimal. Server tunggal dalam perkembangannya seringkali terkendala terkait dengan sumber daya storage, maupun processor. Teknologi *Cloud Computing* memungkinkan pengembang untuk menggabungkan beberapa server menjadi sebuah sistem dan membaginya sesuai kebutuhan. Layanan ini biasa disebut dengan *Infrastructure as a Service (IaaS)*. Dalam layanan tersebut provider menyediakan infrastruktur perangkat keras seperti layaknya server fisik yang berisi RAM, Prosesor dan Storage.

OpenStack merupakan platform *Open Source* yang dapat digunakan di dalam *Cloud Computing* dan biasanya diterapkan sebagai *Infrastructure as a Service*. OpenStack dapat dijadikan sebagai *Public Cloud* maupun *Private Cloud* karena mempunyai banyak servis yang bisa dimatikan maupun dinyalakan sesuai kebutuhan. Pembuatan *Virtual Machine* dapat dipermudah dengan menggunakan OpenStack.

Kata Kunci: Cloud Computing, OpenStack, IaaS, Private Cloud, Virtual Lab

#### ABSTRACT

The limited resources possessed by students in practicum activities and testing the material obtained in lectures, makes students of the Undergraduate Computer Engineering study program at Amikom University Yogyakarta experience problems in understanding and mastering the material well. The Computer Engineering Study Program needs a service that can help the lecture process both in theory and practice, for learning security materials that require server objects as a testing device with adequate computer specifications.

The process of building a server requires a lot of money, time, energy and a lot of thought, so that the server being developed can produce maximum benefits. A single server in its development is often constrained with regard to storage resources and processors. Cloud Computing technology allows developers to combine multiple servers into a single system and share them as needed. This service is commonly known as Infrastructure as a Service (IaaS). These services provide hardware infrastructure such as a physical server containing RAM, Processor and Storage.

OpenStack is an Open Source platform that can be used in Cloud Computing and is usually implemented as an Infrastructure as a Service. OpenStack can be used as a Public Cloud or Private Cloud because it has many services that can be turned off or on as needed. Creating a Virtual Machine can be made easier by using OpenStack.

Keyword: Cloud Computing, OpenStack, IaaS, Private Cloud, Virtual Lab